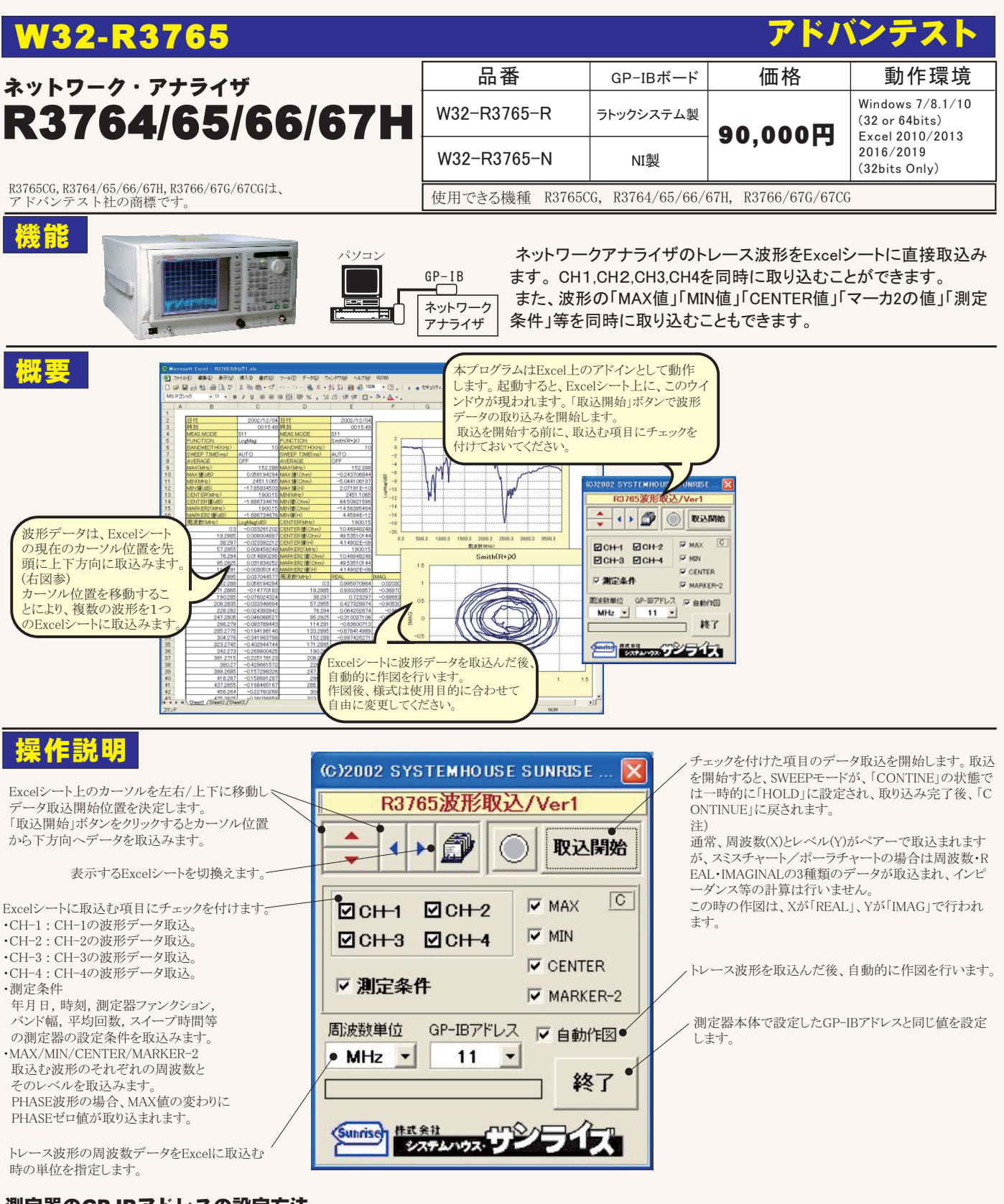

測定器のGP-IBアドレスの設定方法

 ②キー「2」で「TALK/LINTENER」
を選択します。
③キー「4」の「SET ADDRESS」を 押します。
①「LCL」キーを押します。

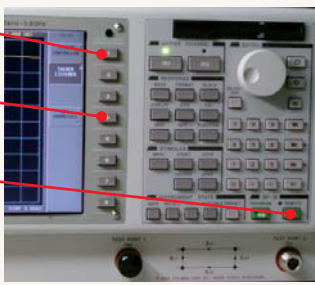

④キー「1」で、測定器のGP-IBアドレスを設定します。

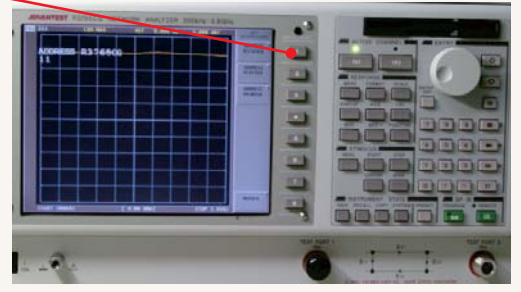